## Administrator Self Service – Change of Hours

In "Administer Assignment Information" pick "Administer Hours (Approval Required)".

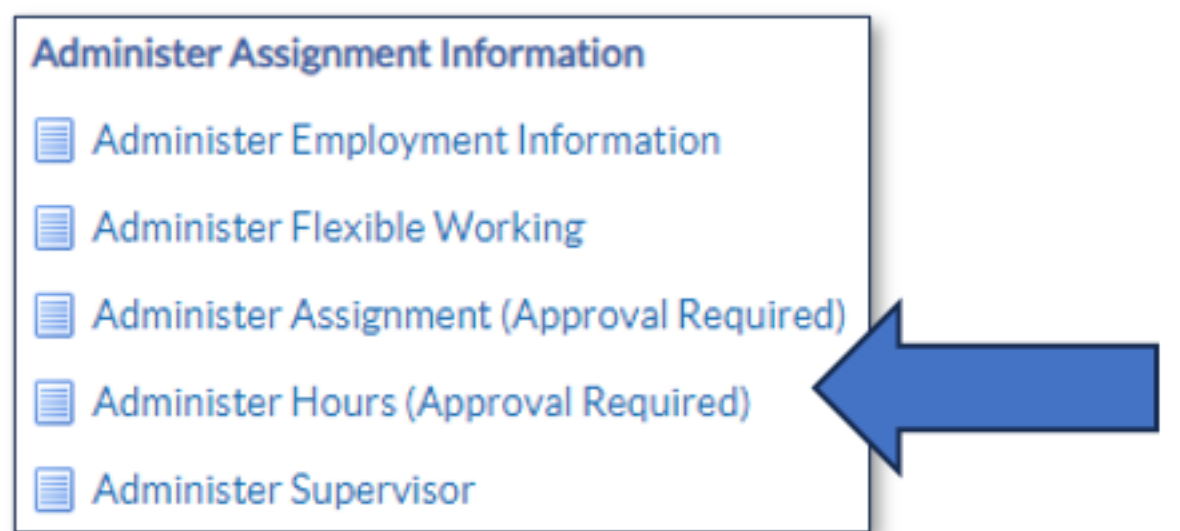

Find the staff member in the hierarchy, remember to click the plus icons, or use the search bar if you have a large list of employees.

Once you have the correct employee, click the action icon.

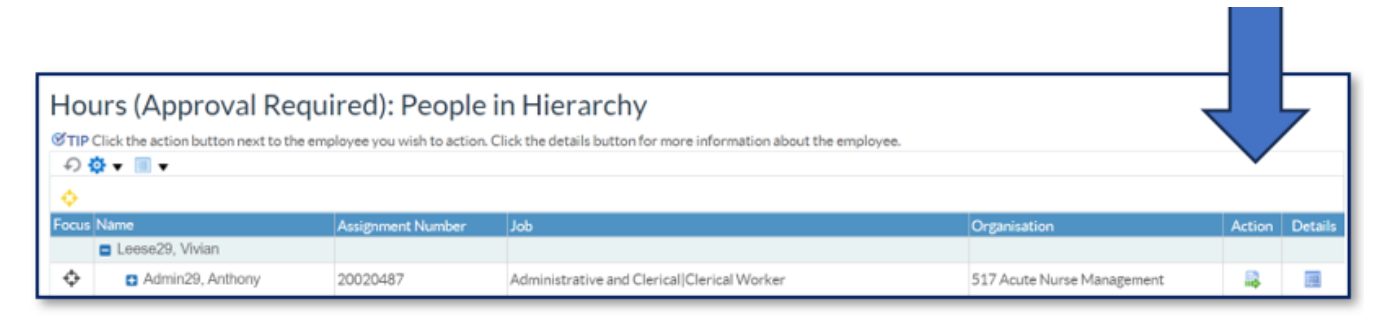

This will initiate the Hours Change form in Administrator Self Service, first you will need to set the Effective Date.

Choose an effective date using either the calendar or typing in the date in the format displayed.

Always use the effective date option. Once set click Continue.

| Information Please enter an Effective Date on or after 01-Jan-2010. No previous approved Pay Proposal exists for this person. This assignment is not eligible for the                                                                               | e salary e                           | lement.                                   |                                  |                                        |                           |                                 |                                 |                                                          |                                                     |        |
|----------------------------------------------------------------------------------------------------|--------------------------------------|-------------------------------------------|----------------------------------|----------------------------------------|---------------------------|---------------------------------|---------------------------------|----------------------------------------------------------|-----------------------------------------------------|--------|
| Hours (Approval Required): Effective Date Option                                                                                                    | S<br>/orker                          |                                           |                                  |                                        |                           |                                 |                                 | Organisation<br>Organization Email Address<br>Supervisor | Ba<br>517 Acute Nurse Management<br>Leese29, Vivian |        |
| Enter the date on which the changes should take effect, and press the Continue button.  Changes should take effect on the effective date as entered below. Effective Date 12-Jan-2023 Changes should take effect as soon as final approval is made. | 4<br>SUN<br>1<br>8<br>15<br>22<br>29 | Januar<br>MON<br>2<br>9<br>16<br>23<br>30 | TUE<br>3<br>10<br>17<br>24<br>31 | 202<br>WED<br>4<br>11<br>18<br>25<br>1 | тни<br>5<br>19<br>26<br>2 | FRI<br>6<br>13<br>20<br>27<br>3 | SAT<br>7<br>14<br>21<br>28<br>4 | •                                                        |                                                     |        |
| In the next screen von'll see the F                                                                                                    | ЮП                                   | IS                                        | C                                | 121                                    | 10                        | e                               | f                               | orm. The                                                 | form will d                                         | isplay |

the current employee information.

Edit the work hours in the first section.

|                                                                                                    |                                                                                                    | Q   🏫<br>Search Home    | ★ ₿<br>Favorites Settings                                               | Logged in As 517TRAIN29                                     | ?<br>Help I | ل<br>Logout |
|----------------------------------------------------------------------------------------------------|----------------------------------------------------------------------------------------------------|-------------------------|-------------------------------------------------------------------------|-------------------------------------------------------------|-------------|-------------|
| Hours (Approval Required): Work So<br>Effective Date 12-Jan-2023<br>Employee Name Admin29, Anth<br>Employee Number 20020487<br>Job Administrative<br>Work Hours<br>Frequency<br>Normal Start Time<br>Normal End Time<br>Change Reason | thedule<br>my<br>and Clerical[Clerical Worker<br>37.5<br>Week<br>Week<br>Week<br>Week<br>Hours Change | Search Home<br>Organiza | Favorites Settings<br>Organisation<br>ation Email Address<br>Supervisor | Cancel Bac<br>517 Acute Nurse Management<br>Leese29, Vivian |             |             |
|                                                                                                    |                                                                                                    |                         |                                                                         |                                                             |             |             |

You do not need to enter the frequency or add start and end times. Only update the hours.

The change reason is auto populated to "Hours Change". When ready, click Next.

Next you will see a confirmation screen that highlights the changes you've made.

| Hours (Approval Required)                                                                          | Review                                                                      |                                                                                                    |
|----------------------------------------------------------------------------------------------------|-----------------------------------------------------------------------------|----------------------------------------------------------------------------------------------------|
| File also Date 10 Jan 2000                                                                         |                                                                             | Cancel Printable Page Back Submit                                                                   |
| Effective Date 12-Jan-2023<br>Employee Name<br>Employee Number<br>Job                              | Admin29, Anthony<br>20020487<br>Administrative and Clerical Clerical Worker | Organisation 517 Acute Nurse Management<br>Organization Email Address<br>Supervisor Leese29, Vivlan |
| Review your changes and, if needed, attach supporting<br>Indicates Changed Items.<br>Work Schedule | documents.                                                                  |                                                                                                    |
|                                                                                                    | Current                                                                     | Proposed                                                                                            |
| Work Ho                                                                                            | urs 37.5                                                                    | 30 🧿                                                                                                |
| Freque                                                                                             | ncy Week                                                                    | Week                                                                                                |
| Assignment Categ                                                                                   | pry Permanent                                                               | Permanent                                                                                           |
| Absence Accrual Start D                                                                            | ate 01-Apr-2019                                                             | 01-Apr-2019                                                                                         |
| Maximum Part Ti                                                                                    | me Yes                                                                      | Yes                                                                                                 |
| No. of Increme                                                                                     | nts 1                                                                       | 1                                                                                                   |
| Additional Information                                                                             |                                                                             |                                                                                                    |

Any changes are highlighted by blue dots.

Check you are happy with the changes that you have made.

| Approvers              |        |                            |
|------------------------|--------|----------------------------|
| •••                    |        |                            |
| Details Approver       | Status | Delete                     |
| SSHR Payroll Approvals |        | Û                          |
| Add Adhoc Approver     |        |                            |
| comments to Approver   | 4      |                            |
|                        |        |                            |
|                        | Cancel | Printable Page Back Submit |
|                        |        |                            |

Any additional information can be added to the Comments to Approver section.

If you need to cancel or go back, click the Cancel or Back. If ready and

complete, click Submit.

Once submitted you'll see a confirmation message on the screen.

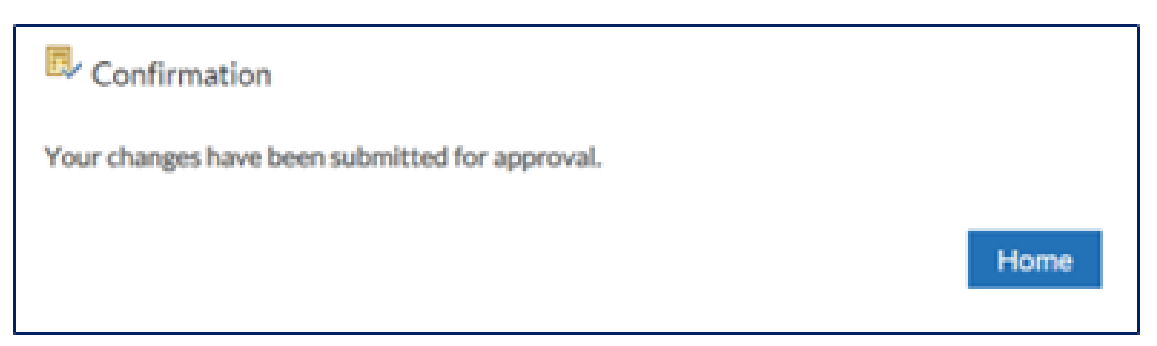

Your change has gone to the Approver. Click Home to back to the main menu.

If you need to check on the progress of your change you can do this Transaction Monitor within your Administrator Menu.

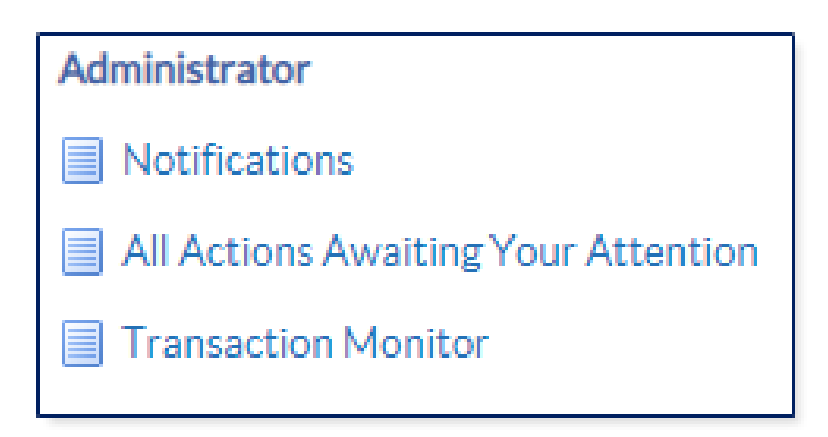

Please see the **Manager Notifications and Transaction Monitor Guide** for how to check progress.

The ESR Hub has short e-learning guides on how to Change Hours in Administrator Self Service.

How do I action an employee's change in working hours?

Please contact the ESR Team for support in using Administrator Self Service: <u>rcht.esrsupportteam@nhs.net</u>

Online URL: <u>https://elearning.cornwall.nhs.uk/site/kb/article.php?id=406</u>